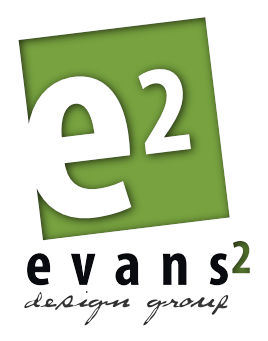

support@evans2design

# StreetscapePLUS for Builders

How to Submit for Architectural Approval

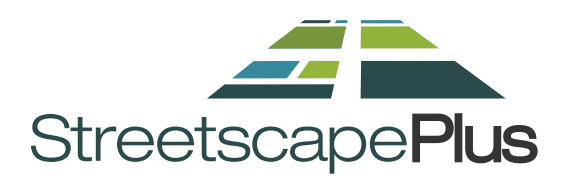

Prepared by: EVANS 2 DESIGN GROUP

Published July 20, 2012 - Version Builder 2c

This material, in whatever medium or format, and the information contained herein is proprietary and confidential information of KR EVANS 2 DESIGN GROUP LTD. and its subsidiaries and affiliated companies.

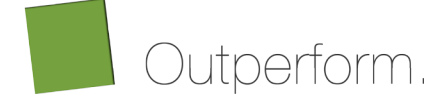

## **ACTIVITY TYPES**

The different **Activity Types** are for managing the different aspects of a lot throughout it's lifetime. Taking it from it's initial state from the Land Developer all the way through to the Final Architectural and Engineering Inspections.

The six different Activity Types are:

- 1. Architectural Approvals
- 2. Architectural Inspections
- 3. Sales to Builders
- 4. Sales to Homebuyers
- 5. Engineering Inspections
- 6. Construction

### **Architectural Approvals**

StreetscapePLUS allows for a **variety of Activities** to be performed, from **Architectural Approvals** to **Lot Reservations** and **Inspection Requests**. Each of these Activities are activated at the discretion of the Land Developer and may not be available on all Communities.

The process of Architectural Approval can be different from one Community to the next, based on a unique set of requirements for each Land Developer or each Community. We will describe a **typical process** below:

SUBMITTING A REQUEST

Lot Approvals are generally processed under the LOT section, and in this case we are dealing with Architectural Approvals:

|                                                                                | Welcome, John Doe | Report a Bug Settings   | Help Logout |   |
|--------------------------------------------------------------------------------|-------------------|-------------------------|-------------|---|
| Stractoons                                                                     |                   |                         |             |   |
| Streetscaperius                                                                |                   |                         |             |   |
| Home Team Groups Communities Lots Reports M                                    | lapsPlus Portfo   | lio System              |             |   |
| Architectural Approvals Arch Inspections Sales to Builders Sales to Homebuyers | Eng Inspections C | onstruction             |             |   |
|                                                                                |                   |                         |             | 1 |
| Lot Status: Architectural Approvals                                            |                   |                         |             |   |
| Observe the Later world Place to serve                                         |                   |                         |             | 0 |
| All Developers                                                                 | : 50              | Lot address or location | esses:      |   |
|                                                                                |                   | Lot address of location | 00          |   |

On the LOTS Screen a Builder would typically see a large SUMMARY of LOTS in the Communities in which they are active. Some of the lots may be assigned to them, and some may be assigned to other Builders.

Please Note: Although Summary information is made available to all Builders on neighbouring lots; no detailed files or information is shared.

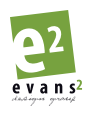

Requesting for Architectural Approval begins with finding the appropriate Lot Record. You can find your Lot using one of two methods:

1. Search: The Search box in the upper right corner will return results for exact text matches in both the Civic Address field and Lot Number.

You'll need to click the 'Go Button >' to display your filter settings, or press the [Enter] key on most computers.

| Welcome, John Doe Report a Bug Settings Help Logout                                                         |
|----------------------------------------------------------------------------------------------------|
|                                                                                                    |
|                                                                                                    |
| Home Team Groups Communities Lots Reports MapsPlus Portfolio System                                         |
| Architectural Approvals Arch Inspections Sales to Builders Sales to Homebuyers Eng Inspections Construction |
|                                                                                                    |
| Lot Status: Architectural Approvals                                                                         |
| Choose the lots you'd like to see:                                                                          |
| All Developers 🗘 All Communities 🗧 All Phases 🗘 All Builders 🗘 🐻 🚺 🔽                                        |
| 3298 lots Show: All Pending   My Tasks   Locked   Following                                                 |

2. Filter: The Pull-down menus across the top, and beside the Search box allow you to narrow the number of lots displayed by choosing a specific group of lots, such as a particular Community & Phase.

| Welcome, John Doe Report a Bug Settings Help Logout                                                         |   |
|----------------------------------------------------------------------------------------------------|---|
|                                                                                                    |   |
| Architectural Approvals Arch Inspections Sales to Builders Sales to Homebuyers Eng Inspections Construction |   |
| Lot Status: Architectural Approvals                                                                         |   |
| Choose the lots you'd like to see:<br>All Developers  All Communities All Phases All Builders Co            | ٢ |
| 3298 lots Show: All Pending   My Tasks   Locked   Following                                                 |   |

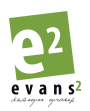

Once you've submitted your Search and/or Filter settings, the screen will generate your results and show the results:

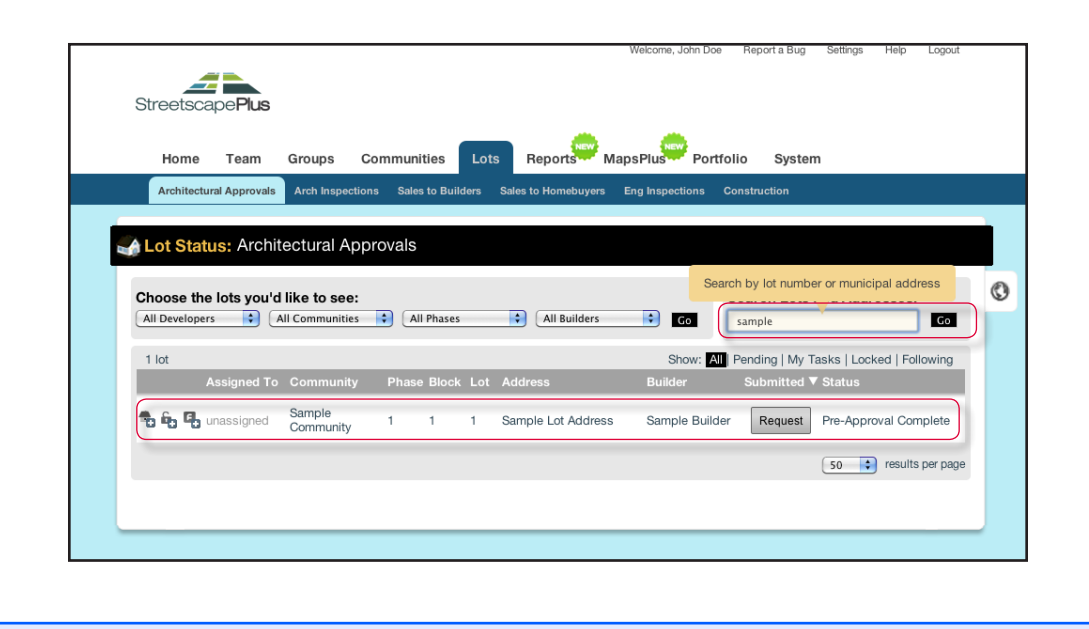

Please Note: Be sure to enter an exact character match when using the Search feature. Partial words will work, but misspelled words will return no results.

Now that you've found the Lot Record you're looking for, and so long as there is no current Approval Pending, you'll see a REQUEST button beside the current Architectural Approval status on the lot.

A click on the REQUEST button will take you to the Approval Request Form:

| W                                                                                                    | Velcome, John Doe Report a Bug Settings Help Logout |
|----------------------------------------------------------------------------------------------------|-----------------------------------------------------|
| StreetscapePlus                                                                                                    |                                                     |
| Home Team Groups Communities Lots Reports Maps                                                                                                    | sPlus Portfolio System                              |
| Architectural Approvals Arch Inspections Sales to Builders Sales to Homebuyers En                                                                                                    | ng Inspections Construction Request                 |
|                                                                                                    |                                                     |
| Lot Status: Architectural Approvals Request                                                                                                    |                                                     |
|                                                                                                    |                                                     |
| Sample Community Phase 1 Block 1 Lot 1 - Sample Lot Ad                                                                                                    | ddress                                              |
|                                                                                                    |                                                     |
| Architectural Approvals Request*                                                                                                    |                                                     |
| Select the architectural approvals status you are requesting.                                                                                                    | Select Approval Type                                |
| Date*                                                                                                    |                                                     |
| Enter the date and time of this request                                                                                                    | Wednesday, July 18, 2012                            |
|                                                                                                    | 8:51 am                                             |
|                                                                                                    |                                                     |
| Assigned Builder*                                                                                                    |                                                     |
| Assigned Builder*<br>Enter the name of the builder group who will be assigned to this lot; if the builder does no<br>exist or has not been assigned to this community they will be created or added where<br>necessary.                                                                                                    | ot Sample Builder                                   |
| Assigned Builder*<br>Enter the name of the builder group who will be assigned to this lot; if the builder does no<br>exist or has not been assigned to this community they will be created or added where<br>necessary.<br>Builder Contact Information*                                                                                                    | ot Sample Builder                                   |
| Assigned Builder* Enter the name of the builder group who will be assigned to this lot; if the builder does no exist or has not been assigned to this community they will be created or added where necessary. Builder Contact Information* Specify the contact information for the individual representing the assigned builder who abadd be contracted repared by approximately approximately approximat | ot Sample Builder                                   |

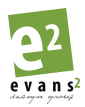

Fill out the form completely (required fields are marked with a \*), starting with the Type of Approval requested.

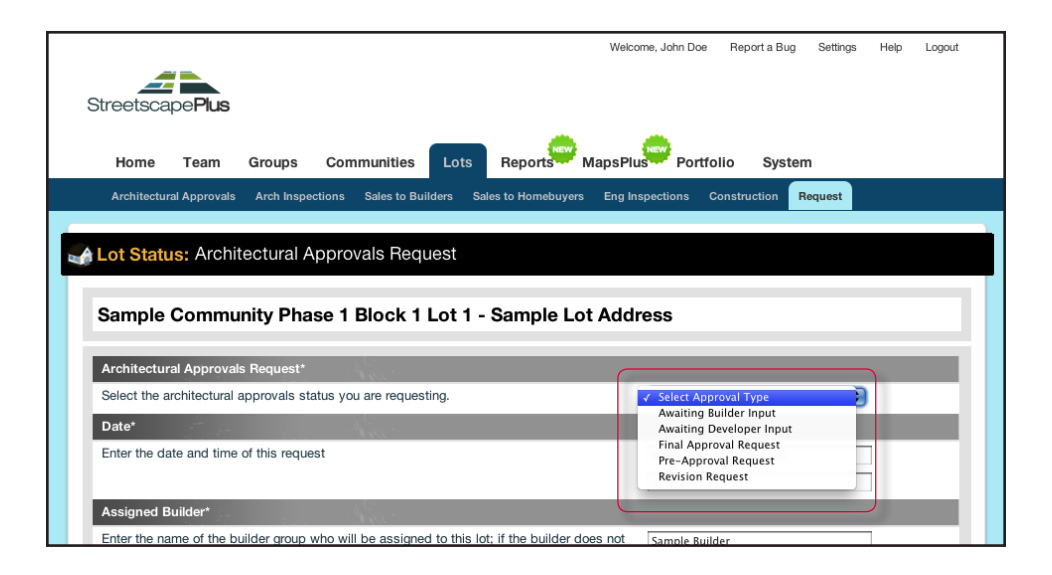

**If you're not certain** what Approval Type you require, or which forms you'll need, consult the Developer's process for Architectural Approvals – generally included in the **Architectural Guidelines** for the Community.

Once you've attached the appropriate files necessary to make your Approval Request, use the SUBMIT button to complete the process.

| Specify the contact information for the individual representing the assigned builder who                                                                         | First name    | Last name | _        |
|----------------------------------------------------------------------------------------------------|---------------|-----------|----------|
| should be contacted regarding this approval.                                                                                                    | Email Address | Last name |          |
|                                                                                                    | Phone Number  | work      | •        |
|                                                                                                    | Phone Number  | Lindix    | <u> </u> |
| Suyer Information                                                                                                    | _             |           |          |
| Optional. Who is the purchaser? This information is used for document information and<br>survey contact only.                                                    | First name    | Last name |          |
|                                                                                                    | Email Address |           |          |
| Attach Files                                                                                                    |               |           |          |
| Jpload your Request Form add any necessary supporting documents required to complete your Request into the closest category. Multiple attachments are permitted. |               |           |          |
| Request Form<br>(Choose File) no file selected                                                                                                    |               |           |          |
| Plot Plan (if needed)<br>(Choose File) no file selected                                                                                                    |               |           |          |
| Working Drawings (if needed)<br>(Choose File) no file selected                                                                                                   |               |           |          |
| Other (if needed)<br>Choose File no file selected                                                                                                    |               |           |          |
| Comment                                                                                                    |               |           |          |
|                                                                                                    |               |           |          |
|                                                                                                    |               |           |          |
|                                                                                                    |               |           | Submit   |
|                                                                                                    |               |           |          |

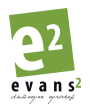

If you have any errors on the form, you'll get an error message and red indicators will show you the fields in which you need to add or correct information:

| ing trouble? C                             | ontact Suppor               | t for help.                       |                                                                                                    |                                                   |                       |                    |               |   | O         |
|--------------------------------------------|-----------------------------|-----------------------------------|----------------------------------------------------------------------------------------------------|---------------------------------------------------|-----------------------|--------------------|---------------|---|-----------|
| Home                                       | Team                        | Groups                            | Communities L                                                                                                    | ots Reports                                       | MapsPlus              | Portfolio          | System        |   |           |
| Architectu                                 | ral Approvals               | Arch Inspec                       | tions Sales to Builder                                                                                                    | s Sales to Homebuy                                | ers Eng Inspec        | tions Construc     | ction Request |   |           |
| et Stat                                    | Archi                       | tootural A                        |                                                                                                    | <b>\</b>                                          |                       |                    |               |   |           |
| Lot Stati                                  | IS: Archi                   | lectural A                        | pprovais neques                                                                                                    | 1                                                 |                       |                    |               |   |           |
| Sample                                     | Commu                       | nity Pha                          | se 1 Block 1 Lo                                                                                                    | t 1 - Sample I                                    | .ot Addres            | s                  |               |   |           |
|                                            |                             |                                   |                                                                                                    |                                                   |                       |                    |               |   |           |
| Architectu                                 | ral Approval                | s Request*                        | State -                                                                                                    |                                                   |                       |                    |               |   |           |
| Select the a                               | architectural               | approvals sta                     | tus you are requesting.                                                                                                    |                                                   | S                     | elect Approval Typ | pe            |   | Must spec |
| Date*                                      |                             | 6 H -                             | State -                                                                                                    |                                                   | _                     |                    |               | _ |           |
| Enter the da                               | ate and time                | of this reque                     | st                                                                                                    |                                                   | W                     | adnesday, July 18, | , 2012        |   |           |
|                                            |                             |                                   |                                                                                                    |                                                   | 8:                    | 51 am              |               |   |           |
| Assigned E                                 | Builder*                    |                                   | 399                                                                                                    |                                                   |                       |                    |               |   |           |
| Enter the na<br>exist or has<br>necessary. | ame of the b<br>not been as | uilder group v<br>ssigned to this | who will be assigned to<br>s community they will b                                                                                                    | this lot; if the builder<br>be created or added v | vdoes not Sa<br>where | mple Builder       |               |   |           |
| Builder Co                                 | ntact Inforn                | nation*                           | · Part ·                                                                                                    |                                                   |                       |                    |               |   |           |
| Specify the                                | contact info                | rmation for th                    | e individual representir                                                                                                    | ig the assigned build                             | er who                | st name            | Required      |   |           |
| should be o                                | contacted reg               | garding this a                    | oproval. 💷                                                                                                    |                                                   | En                    | ail Address        |               |   | Required  |
|                                            |                             |                                   |                                                                                                    |                                                   | Ph                    | one Number         | Required      |   |           |
| Buyer Info                                 | rmation                     |                                   | and the second second se |                                                   |                       |                    |               |   |           |
| Optional. W                                | /ho is the pu               | rchaser? This                     | information is used for                                                                                                    | document information                              | n and Fir             | rst name           | Last name     |   |           |
| survey cont                                | tact only.                  |                                   |                                                                                                    |                                                   | En                    | nail Address       |               |   |           |
| Attach File                                | s                           |                                   | and the second second second second second second second second second second second second second second second                                                                                                    |                                                   |                       |                    |               |   |           |
| Upload you                                 | r Request Fo<br>our Request | orm add any r<br>into the close   | necessary supporting d<br>est category. Multiple a                                                                                                    | locuments required to<br>ttachments are permi     | o<br>tted. 🗊          |                    |               |   |           |
| complete y                                 |                             |                                   |                                                                                                    |                                                   |                       |                    |               |   |           |
| Re                                         | quest Form                  | no file selected                  |                                                                                                    |                                                   |                       |                    |               |   |           |

Once you've successfully submitted the **Approval Request**, you will see a **Green Confirmation message** and you will be prompted to configure the notifications of the lot in question for yourself. **By default**, you will have all notifications set to **on**. This means that **whenever a Status Change occurs on the lot you will receive an email notification stating the change.** Select the Okay button when finished.

| l   | Follow Lot: Sample Community Phase 1 Block 1 Lot 1                                                                                                    |
|-----|----------------------------------------------------------------------------------------------------|
| 10  | Do you want to be notified on status changes to this Lot?                                                                                                    |
| 101 | You will be notified at john.doe@autounioncarshow.com when the Lot<br>Approval Status is changed to the following:                                                               |
|     | Select: All   Clear<br>✔ Awaiting Builder Input<br>✔ Awaiting Developer Input<br>✔ Awaiting Submission                                                                           |
|     | <ul> <li>✓ Final Approval Complete (w/o Prelim)</li> <li>✓ Final Approval Complete (with Prelim)</li> <li>✓ Final Approval Declined</li> <li>✓ Final Approval Request</li> </ul> |
|     | Pre-Approval Complete Pre-Approval Declined Pre-Approval Request Complete Decline                                                                                                |
|     |                                                                                                    |
|     | Okay                                                                                                    |

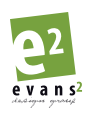

StreetscapePLUS: **Basic Orientation** Published July 20, 2012 - Version 2c Once selecting which notifications you will receive, you will be sent back to the LOT SUMMARY screen. You will now see your Approval Request listed as with its new STATUS, and the Date Submitted now replaces the REQUEST button.

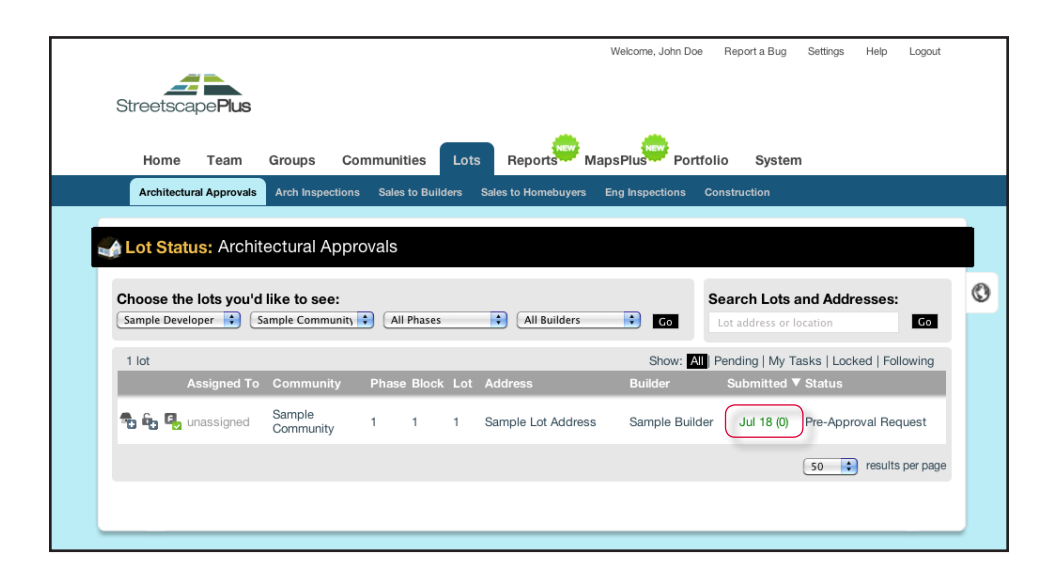

Please Note: When a REQUEST is submitted, both the Builder Contact and the User who submitted the request will receive a confirmation email message.

#### **REVISION REQUESTS**

From time-to-time you may need to submit a Revision Request. There are two distinct ways to do this:

- 1. Revise an existing Approval Request (it is pending);
- 2. Revise a completed Approval Request;

To revise an **existing Approval Request** there is no REQUEST Button available on the Lot Summary screen – so there is another way to provide the information. You'll need to use the POST A COMMENT feature.

Comments, including file attachments can be posted to any LOT RECORD. In order to do this, you'll need to lookup the LOT RECORD (see Submitting Approvals).

Once you've found the lot you need, click on the STATUS link to view/edit the LOT RECORD:

|          | the lots you'd | like to see:        |       | Phases |     | All Builders       | :              | Search Lots and Addresses:              |
|----------|----------------|---------------------|-------|--------|-----|--------------------|----------------|-----------------------------------------|
| Sumple D |                | ample community     |       | mases  |     |                    |                | Lot address or location                 |
| 1 lot    |                |                     |       |        |     |                    | Show: All      | Pending   My Tasks   Locked   Following |
|          | Assigned To    | Community           | Phase | Block  | Lot | Address            | Builder        | Submitted ▼ Status                      |
| 10 in 1  | unassigned     | Sample<br>Community | 1     | 1      | 1   | Sample Lot Address | Sample Builder | Jul 18 (0) Pre-Approval Request         |

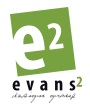

The LOT RECORD contains information and uploaded files that related specifically to the Architectural Approval activity on a particular lot. The **Activity Feed** is a summary of all action, and provides a place to **Enter a comment/note.** 

|                                     | Mus                                                        |                                | _                                                 |                   |                                |                                    |    |
|-------------------------------------|------------------------------------------------------------|--------------------------------|---------------------------------------------------|-------------------|--------------------------------|------------------------------------|----|
| Home T                              | eam Groups                                                 | Communities                    | Lots Reports Maps                                 | Plus              |                                |                                    |    |
| Architectural A                     | oprovals Arch Insp                                         | ections Sales to Bu            | ilders Sales to Homebuyers Er                     | ig Inspections (  | Construction D                 | etail                              |    |
| Architectur                         | al Approvals [                                             | Detail: Sample                 | Lot Address                                       | Architectur       | al Approvals S                 | tatus                              |    |
|                                     |                                                            |                                |                                                   | Pre-Approva       | l Request                      | •                                  | Go |
| Building Info<br>No Eleve<br>Availa | ation<br>Sample Lot Addi<br>Sample Commu<br>Block 1, Lot 1 | veloper Info<br>ress<br>nity 1 | Sample Builder Info<br>John Doe<br>(403) 555-5555 | )                 | Evans 2 De:<br>102, 280 Midpar | <b>sign Group Info</b><br>⅍ Way SE | I  |
| Ctop f                              |                                                            | Nton 0                         | Stop 2                                            |                   |                                |                                    |    |
| Pre-Approv                          | ral 🔰 🕥 5                                                  | inal Approval                  | Revision Request                                  |                   |                                |                                    |    |
| = Activity Fee                      | d                                                          |                                |                                                   |                   |                                |                                    |    |
|                                     |                                                            |                                |                                                   |                   |                                |                                    |    |
|                                     |                                                            |                                |                                                   |                   |                                |                                    |    |
|                                     |                                                            |                                |                                                   |                   |                                |                                    |    |
|                                     |                                                            |                                |                                                   |                   |                                |                                    |    |
|                                     |                                                            |                                |                                                   |                   |                                |                                    |    |
|                                     |                                                            |                                |                                                   |                   |                                |                                    |    |
|                                     |                                                            |                                |                                                   |                   |                                |                                    |    |
| Attac                               | h file(s):<br>(Choose File) nc                             | o file selected                | Sub                                               | nit               |                                |                                    |    |
| Attac                               | h file(s):<br>(Choose File) nc                             | D file selected                | Sub                                               | mit               |                                |                                    |    |
| Attac                               | h file(s):<br>(Choose File) nc                             | D file selected                | Subi<br>make in                                   | nit<br>temal only |                                |                                    |    |
| Attac                               | h file(s):<br>(Choose File) no<br>tectural Approva         | o file selected                | Subi<br>misio in<br>Pre-Approval                  | mit<br>temal only |                                |                                    |    |

You should use the Forms relevant to the pending Request Type that you want to revise (Example: Pre-Approval Request).

To **revise a Completed Approval** you will go through the same process for making your original Approval Request (see Submitting a Request). You'll simply choose '**Revision Request**' as your Approval Type.

| Home                                           | Team                                    | Groups                                 | Commu       | unities L        | ots Re     | eports     | MapsPlus   | Portfo                                   | olio                                | System            |      |   |
|------------------------------------------------|-----------------------------------------|----------------------------------------|-------------|------------------|------------|------------|------------|------------------------------------------|-------------------------------------|-------------------|------|---|
| Architectur                                    | al Approvals                            | Arch Inspe                             | ections Sa  | ales to Builders | s Sales to | Homebuyers | Eng Inspec | tions C                                  | Construct                           | ion Requ          | lest |   |
| Lot Statu                                      | is: Archit                              | ectural A                              | Approval    | s Reques         | t          |            |            |                                          |                                     |                   |      |   |
|                                                |                                         |                                        |             |                  |            |            |            |                                          |                                     |                   |      |   |
|                                                |                                         |                                        |             |                  |            |            |            |                                          |                                     |                   |      |   |
| Sample                                         | Commu                                   | nity Pha                               | ise 1 Blo   | ock 1 Lo         | t 1 - Sa   | mple Lo    | t Addres   | s                                        |                                     |                   |      |   |
| Sample                                         | Commu                                   | nity Pha                               | ise 1 Blo   | ock 1 Lo         | t 1 - Sa   | mple Lo    | t Addres   | s                                        |                                     |                   |      |   |
| Sample                                         | Commu                                   | nity Pha                               | ise 1 Blo   | ock 1 Lo         | t 1 - Sa   | mple Lo    | t Addres   | s                                        |                                     |                   |      |   |
| Sample<br>Architectur<br>Select the a          | Commu<br>al Approvals                   | nity Pha<br>s Request*<br>approvals st | atus you an | ock 1 Lo         | t 1 - Sa   | mple Lo    | ot Addres  | <b>S</b><br>ielect App                   | roval Typ                           | e                 | •    | - |
| Sample<br>Architectur<br>Select the a<br>Date* | Commu<br>al Approvals<br>rchitectural a | nity Pha<br>s Request*<br>approvals st | atus you ar | ock 1 Lo         | t 1 - Sa   | mple Lo    | vt Addres  | S<br>elect App<br>waiting B<br>waiting C | roval Typ<br>uilder Inp<br>eveloper | e<br>but<br>Input | 9    |   |

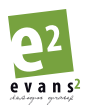

#### CHECKING STATUS

The Lot Summary provides a quick look at all pending Approval Requests, and colour codes each one by the number of business days since the date of submission.

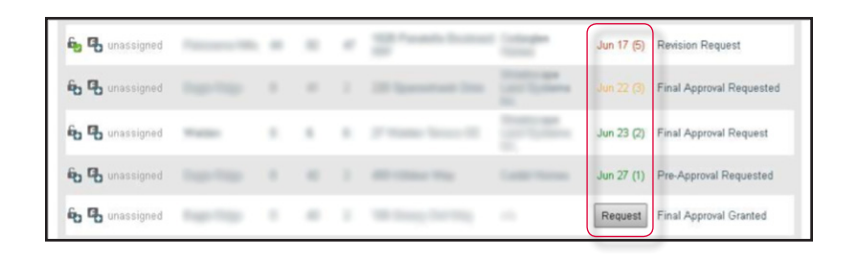

A review of the LOT RECORD may provide additional **information on any work-in-progress** from any comments or other information posted to the **Activity Feed**.

#### EMAIL NOTIFICATIONS

To avoid the need for daily review of the LOT SUMMARY to check on the status of pending Approvals – a notification feature can let you know when things have changed.

By selecting the Follow icon **I** located on either the LOT SUMMARY or LOT RECORD each user can setup personalized email notifications.

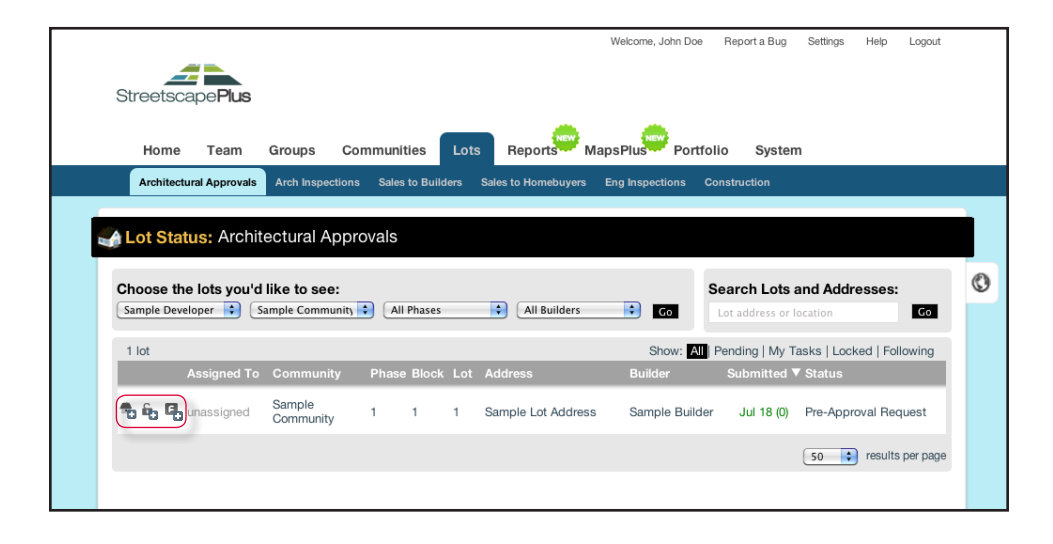

| StreetscapePlu                            | LS                                                                                  | Welcome, John                                     | I Doe Report a Bug Settings Help                     | Logout |
|-------------------------------------------|-------------------------------------------------------------------------------------|---------------------------------------------------|------------------------------------------------------|--------|
| Home Tear                                 | n Groups Communities                                                                | Lots Reports MapsPlus                             | s Construction Datail                                |        |
| Architectural                             | Approvals Detail: Sample L                                                          | ot Address Archite                                | actural Approvals Status                             |        |
| Building Info<br>No Elevelor<br>Available | Sample Developer Info<br>Sample Lot Address<br>Sample Community 1<br>Block 1, Lot 1 | Sample Builder Info<br>John Doe<br>(403) 555-5555 | Evans 2 Design Group Info<br>102, 280 Midpark Way SE |        |
| Step 1                                    | Step 2                                                                              | Step 3                                            |                                                      |        |

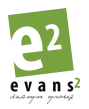

You can be notified by email immediately, as soon as any Architectural Approval status is changed. If, for example, you would like to be informed when Approval Status is changed to "Final Approval Complete", then select that option from the Lot Follow list (See below).

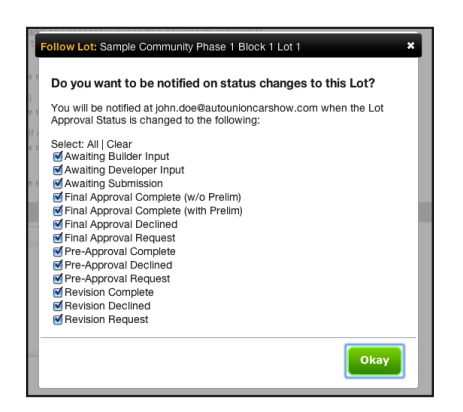

Notifications are currently accomplished on a lot-by-lot basis. **Bulk Notifications** can be setup by request. So – if you want to be notified about certain actions for an entire community, just contact StreetscapePLUS Support (see SUPPORT), and we'll be happy to help you out.

#### LOCKED RECORDS

Land Developers have the option to lock various records at their discretion. A common process is to Lock Final Architectural Approvals until a review of contractual and financial obligations on the lot are verified. This is an example of a Public Lock on Final Approval records in a LOT RECORD (visibly locked).

You'll need to click to 'Go Button >' to display your filter settings.

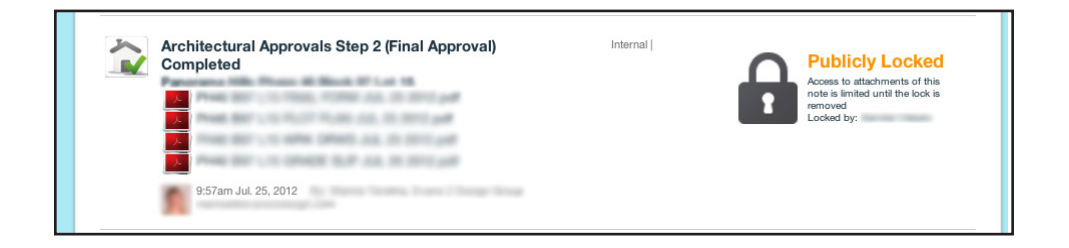

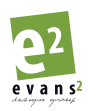